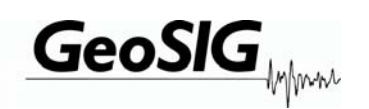

# GeoDAS

## Links to GeoSIG Instruments

## **User Manual Extension**

| Company:      | <b>GeoSIG Ltd</b><br>Ahornweg 5A, 5504 Othmarsingen, Switzerland,<br>Tel: +41 44 810 21 50, Fax: +41 44 810 23 50, E-mail: info@geosig.com |
|---------------|----------------------------------------------------------------------------------------------------|
| Author:       | Oleg Razinkov                                                                                                    |
| Checked:      | Talhan Biro                                                                                                    |
| Approved:     | Johannes Grob                                                                                                    |
| Distribution: | GeoSIG Ltd (1), Customer on request                                                                                                    |

### **Document Revision**

| Version Date | Comment                                  |
|--------------|------------------------------------------|
| 04.11.2005   | First revision                           |
| 07.08.2008   | Minor format adjustments and useful name |
|              |                                          |
|              |                                          |
|              |                                          |
|              |                                          |
|              |                                          |
|              |                                          |
|              |                                          |
|              |                                          |
|              |                                          |
|              |                                          |
|              |                                          |

### Disclaimer

GeoSIG Ltd reserves the right to change the information contained in this document without notice. While the information contained herein is assumed to be accurate, GeoSIG Ltd assumes no responsibility for any errors or omissions.

### **Copyright Notice**

No part of this document may be reproduced without the prior written consent of GeoSIG Ltd. The software described in this document is furnished under a license and may only be used or copied in accordance with the terms of such a license.

### Trademark

All brand and product names are trademarks or registered trademarks of their respective holders.

All rights reserved GeoSIG Ltd Switzerland

## **Table of Content**

| 1 | INTRODUCTION                          | 4  |
|---|---------------------------------------|----|
| 2 | DIRECT LINK                           | 5  |
| 3 | DIRECT LINK TO SEVERAL INSTRUMENTS    | 6  |
| 4 | DEDICATED DIAL-UP LINK                | 7  |
| 5 | DIAL-UP LINK THROUGH THE SHARED MODEM | 8  |
| 6 | DIAL-UP LINKS USING MODEM POOLS       | 9  |
| 7 | DIAL-UP LINK TO SEVERAL INSTRUMENTS   | 9  |
| 7 | LINKS OVER VIRTUAL SERIAL CHANNELS    | 10 |

### 1 Introduction

This document describes the various links that can be established by the GeoDAS software and GeoSIG recorders (GSR).

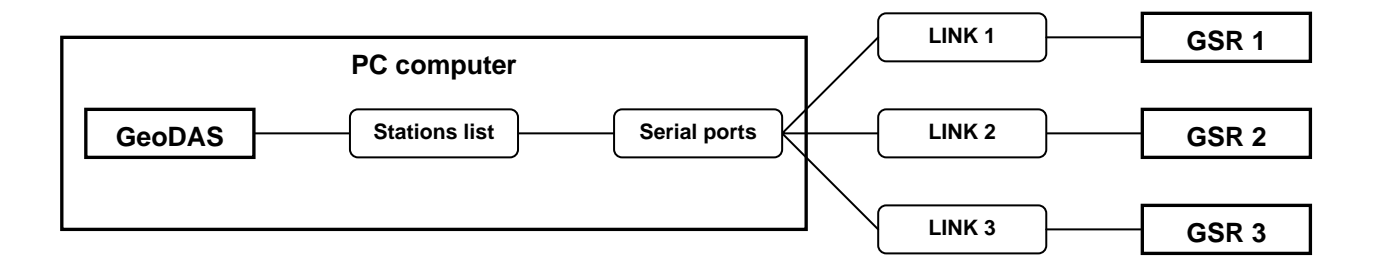

GeoDAS maintains a stations list that is edited from the menu entry *SETTINGS / CONFIGURE STATIONS* and supports various configurations of communication channels with instruments. The communication parameters have to be defined for both sides of the link.

The parameters of these channels are specified in two configuration dialogs:

- Communication Channel Setup sets communication parameters of GeoDAS for each configured station
- **Communication** tab of the Instrument Setup Manager (ISM) assigns the corresponding communication settings to the instrument

The examples of most typical configurations are listed below and the corresponding communication parameters are shown. They will be explained in the next sections.

- Direct link
- Direct link to several instruments
- Dedicated Dial-up link
- Dial-up link through the shared modem
- Dial-up links using modem pools
- Dial-up link to several instruments

#### 2 **Direct link**

The instruments are located near to the computer running GeoDAS and are connected to it via serial RS-232 cables. This is the simplest and most common case.

|    | COM1 | RS-232 | 1 <sup>st</sup> GSR |
|----|------|--------|---------------------|
| PC | COM2 | RS-232 | 2 <sup>nd</sup> GSR |
|    |      |        |                     |
|    | COMN | RS-232 | N <sup>th</sup> GSR |

Example of communication parameters for one link (assuming the cable is connected to the port COM1):

| Communication Channel Setup for the station "G18"                                                       | ×                                                         |  |  |
|----------------------------------------------------------------------------------------------------|-----------------------------------------------------------|--|--|
| General Settings                                                                                        | Modem Specific Settings                                   |  |  |
| Direct permanent connection through the serial port     COM1:                                           | Station phone number P49783 Connect timeout, sec 60       |  |  |
| C Dial-up connection through a dedicated modern at                                                      | Initialization string AT&FE0V1X1S0=0+MS=132,1,9600,33600  |  |  |
| C Dial-up connection through a modem requested from the modem pool(s):                                  | Hang up string                                            |  |  |
| Request a modem from the primary modem pool                                                             | GSM modem TC-35 Note: The PIN protection must be disabled |  |  |
| 🗖 Use also the secondary modem pool 🛛 🔽 🗖 Support for SMS Note: SMSC number must be set in the SIM card |                                                           |  |  |
| Default baud rate 38400 💌                                                                               | Use separated modem pool for the SMS                      |  |  |
| Try all the baud rates supported                                                                        | Send SMS to the other phone number                        |  |  |
| Timeout of the communication channel, ms 1000                                                           | Modem receives incoming phone calls from the instrument   |  |  |
|                                                                                                    |                                                           |  |  |
| Configure Modern Pools Default Settings                                                                 | OK Cancel                                                 |  |  |

| Instrument Setup Manager for the station <g18></g18>                                                                                                    | D                   |
|----------------------------------------------------------------------------------------------------|---------------------|
| Errors and Warnings   Interconnection   Data Streams   Printer   Batch Mode   Intensity<br>Station   Instrument   Power and Batteries   Date and Time   Test   LCD Display<br>Sampling   Event Trigger   Alarms   Channels   Communication   Time Triggers |                     |
| Communication Setup                                                                                                    | Refresh             |
| General Settings<br>Baudrate 1920 Idle timeout to disconnect from a PC, minutes 10<br>Note: The baud rate cannot be changed if the option "Analog Modem"<br>is selected<br>Data block size for the file transfer is 16 times 256 bytes                     | Put Page<br>Put All |
| Modem Settings<br>Initialization String<br>AT&FE0&D0S0=1&W0<br>AutoDial string<br>ATD12345                                                                                                    | Reset               |
| Password to Access Remote Stations Old password LogOn Level O New password                                                                                                    | Import<br>Export    |
| Confirm new password Change Password                                                                                                    | Exit                |
| Status Idle, not connected Connect                                                                                                    |                     |

#### × Important notes:

GeoDAS supports up to 127 COM ports: • COM1 – COM127

### 3 Direct link to several instruments

Several GSR recording modules can be combined into the one multi-channel GNC unit or several standalone recorders can form a synchronised network. In both cases more than one instrument are accessed via same serial channel:

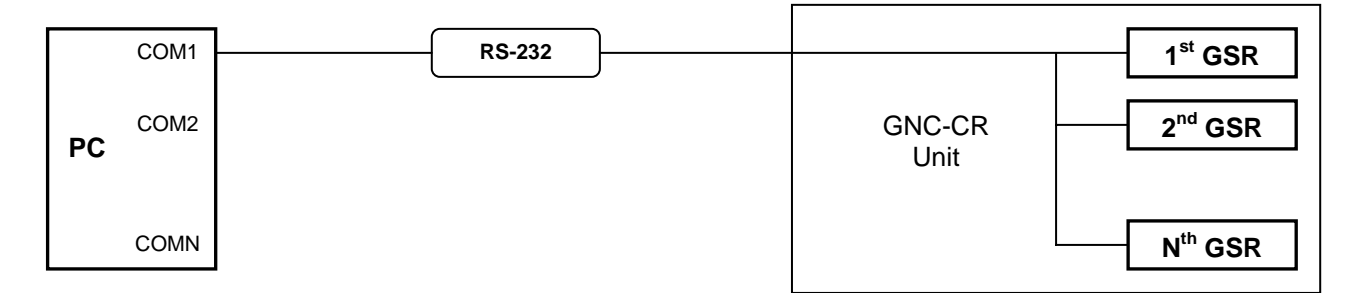

In this case all recording modules should be configured with the same communication parameters as it is illustrated with the example given in the section <u>Direct link</u>. You have to make sure that the work option **Login to single instrument** is NOT enabled for all recording modules accessed through the same serial channel.

| ork Options for the station "G18"                                                                                                    | 2                                                                                                    |
|----------------------------------------------------------------------------------------------------|----------------------------------------------------------------------------------------------------|
| Data Stream Options         Acquire data from the stream       Request for the data packets         Use PC clock for time tagging       Data requester is at COM1: ▼         Data Simulation       Simulate data stream from the simulator channel       ▼         C output stream through the test loopback.       Simulator Settings               | Download Parameters         Local Event directory:         Standard         Autodownload any new file recorded by instrument         Always overwrite an existing file when downloading         Delete file(s) after successful downloading                                                                                                    |
| Periodical Check-Up of the Instrument C Check up the status of this instrument permanently C Login to instrument every 24 hours, starting at 00:15 C Login in 10 minutes after callback from any other station In case of connection failure during automatic check-up: C Retry to log in up to 2 times every 10 seconds C Do not try to login again | Miscellaneous           Miscellaneous           Login to single instrument           Declare an error if no AC for more than         12         hours           Synchronise instrument time with the computer time         Connected to the annunciator, channel         1           Connected to the annunciator, channel         1         Request and log intensity information |
| Never login to this instrument automatically                                                                                                    | Default OK Cancel                                                                                                    |

### Important notes:

- You cannot use Quick Login to the GNC modules through the "Add a Station" wizard, i.e. do not select the option "I have the new instrument connected to a serial port of this computer"
- You have to add ALL recording modules of GNC to the configuration manually (Settings -> Configure Stations -> Adding New Station...)
- You have to enter the correct serial number of the main board for each GNC recording module being added manually

As a rule, the configuration file is supplied on the CD along with your GNC recorder. Therefore the simplest way of configuration is to start "Add a Station" wizard, select the 2<sup>nd</sup> option and to locate a configuration file provided with your instrument:

| Adding the new s     | tation using a configuration file                                           | ×                                                                                                    |
|----------------------|-----------------------------------------------------------------------------|----------------------------------------------------------------------------------------------------|
| Select the serial po | ort where your instrument(s) will be connected to COM1:                     | •                                                                                                    |
| Choose a configura   | ation file of the station(s) to be added and press Next                     |                                                                                                    |
| E:\TEMP\G            | NC-CR_Unit.gsc                                                              |                                                                                                    |
|                      |                                                                             |                                                                                                    |
|                      |                                                                             |                                                                                                    |
|                      |                                                                             |                                                                                                    |
|                      | < Back Next > Cancel                                                        |                                                                                                    |
| <b>×</b>             | K Adding the new s<br>Select the serial p<br>Choose a configur<br>E:\TEMP\G | Adding the new station using a configuration file         Select the serial port where your instrument(s) will be connected to         Choose a configuration file of the station(s) to be added and press Next         E:\TEMP\GNC-CR_Unit.gsc                Back       Next >         Cancel |

### 4 Dedicated Dial-up link

The instruments are accessed via dial-up link. Each link utilises its own analog modem connected to a dedicated COM port of the computer

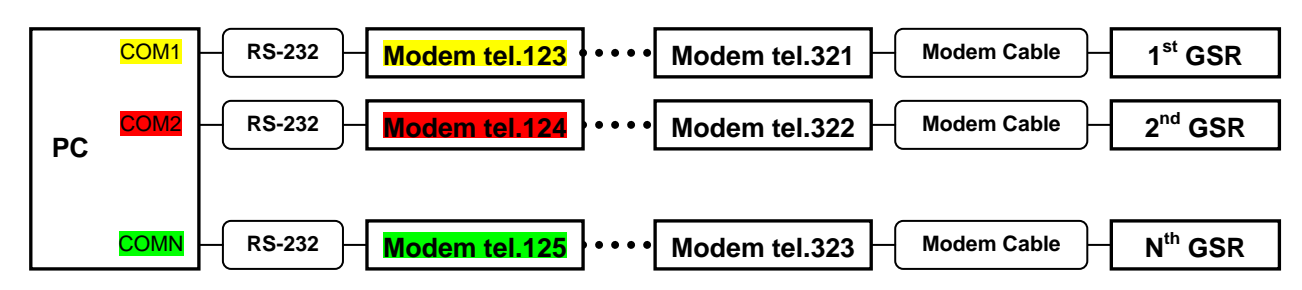

Example of communication parameters for one link (upper link):

- an external modem is connected to the PC serial port COM1
- telephone number in the centre is 123, pulse dial
- telephone number at the place where instrument is located is 321
- instrument makes a call to the centre in case of an event

| Communication Channel Setup for the station "G18"                      | ×                                                                 |  |  |  |  |
|------------------------------------------------------------------------|-------------------------------------------------------------------|--|--|--|--|
| General Settings                                                       | Modem Specific Settings                                           |  |  |  |  |
| C Direct permanent connection through the serial port                  | Station phone number P321 Connect timeout, sec 60                 |  |  |  |  |
| Dial-up connection through a dedicated modem at     COM1:              | Initialization string AT&FE0V1X1S0=0+MS=132,1,9600,33600          |  |  |  |  |
| C Dial-up connection through a modem requested from the modem pool(s): | Hang up string ATH                                                |  |  |  |  |
| Request a modem from the primary modem pool                            | GSM modem TC-35 Note: The PIN protection must be disabled         |  |  |  |  |
| Use also the secondary modem pool                                      | Support for SMS     Note: SMSC number must be set in the SIM card |  |  |  |  |
| Default baud rate 19200 🔽 🕼 Use separated modem pool for the SMS       |                                                                   |  |  |  |  |
| Try all the baud rates supported                                       | Send SMS to the other phone number                                |  |  |  |  |
| Timeout of the communication channel, ms 4000                          | Modem receives incoming phone calls from the instrument           |  |  |  |  |
|                                                                        |                                                                   |  |  |  |  |
| Configure Modem Pools Default Settings                                 | OK Cancel                                                         |  |  |  |  |

| strument Setup Manager for the station <g18></g18>                                                                                                    |          |
|----------------------------------------------------------------------------------------------------|----------|
| Errors and Warnings         Interconnection         Data Streams         Printer         Batch Mode         Intensity           Station         Instrument         Power and Batteries         Date and Time         Test         LCD Display           Sampling         Event Trigger         Alarms         Channels         Communication         Time Triggers |          |
|                                                                                                    | Refresh  |
| General Settings<br>Baudrate 19200 V Idle timeout to disconnect from a PC, minutes 10                                                                                                    | Put Page |
| Note: The baud rate cannot be changed if the option "Analog Modem"                                                                                                    | Put All  |
| Data block size for the file transfer is 16 🔽 times 256 bytes Modem Settings Initialization String                                                                                                    |          |
| AT&FE0&D0S0=1&W0                                                                                                    | Reset    |
| AutoDial string ATDP123  C Enable AutoDial on event                                                                                                    |          |
| Password to Access Remote Stations                                                                                                    | Import   |
| Old password LogOn Level 0                                                                                                    | Export   |
| New password Change Password                                                                                                    |          |
| Confirm new password                                                                                                    | Exit     |
| Status Idle, not connected Connect                                                                                                    |          |

Important notes for dial-up links:

- Make sure that you have set the option "Analog or GSM Modem" in the Instrument tab of ISM
- Baud rates must be the set to the same fixed value, 19200 baud is recommended for this type of link
- The letter 'P' placed before the phone number forces pulse dialling (supported by almost all modems)
- S0=1 in the initialisation string makes the remote modem answering automatically after the 1<sup>st</sup> ring
- In order to set the proper initialisation string, consult the user manual of your modem
- Timeout of the communication channel for dial-up links should be set to at least 3000 – 5000 ms

### Configuration procedure for the dial-up link (applied when the instrument is first configured):

- Connect to the instrument using direct link (cable), launch ISM and set communication parameters required for the dial-up link
- After restart of the instrument configure GeoDAS for the dial-up link and connect once to the instrument to make sure it is accessible

### 5 Dial-up link through the shared modem

Several instruments are accessed sequentially via dial-up links using the same modem connected to a COM port of the computer

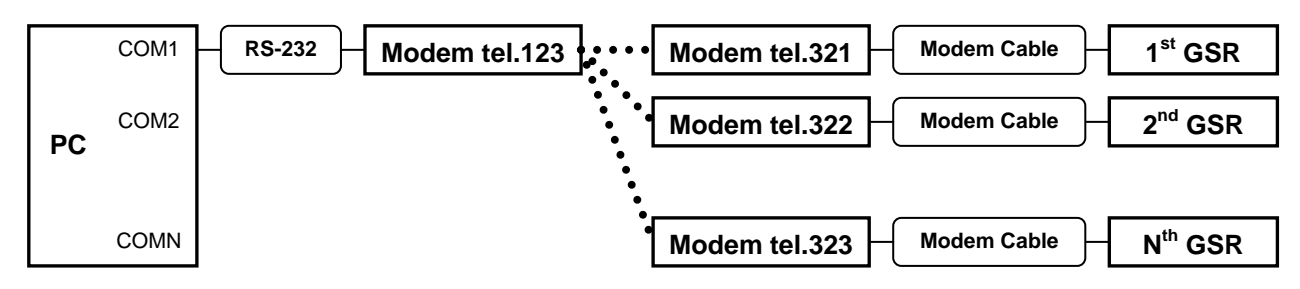

**Configuration A**: the same as above, except the only modem is used for all links **Configuration B**: using the modem pool with the only modem configured

Example of communication parameters for one link (upper link):

- an external modem is connected to the PC serial port COM1
- this modem is declared as a part of the modem pool TEST\_Pool
- telephone number in the centre is 123, pulse dial
- telephone number at the place where instrument is located is 321
- instrument makes a call to the centre in case of an event

| Communication Channel Setup for the station "G18"                                                       |                                           |                                     | ×                                            |
|----------------------------------------------------------------------------------------------------|-------------------------------------------|-------------------------------------|----------------------------------------------|
| General Settings                                                                                        | Modem Specific Settings                   |                                     |                                              |
| O Direct permanent connection through the serial port                                                   | Station phone number                      | P321 Connec                         | t timeout, sec 60                            |
| C Dial-up connection through a dedicated modem at                                                       | <ul> <li>Initialization string</li> </ul> | AT&FE0V1X1S0=0+MS=132,              | 1,9600,33600                                 |
| Dial-up connection through a modem requested from the modem pool(                                       | (s): Hang up string                       | ATH                                 |                                              |
| Request a modem from the primary modem pool TEST_Pool                                                   | GSM modem TC-35 No                        | te: The PIN protection must be disa | abled                                        |
| Use also the secondary modem pool                                                                       | Support for SMS No                        | te: SMSC number must be set in th   | e SIM card                                   |
| Default baud rate 19200 💌                                                                               | Use separated modem po                    | ol for the SMS                      | <b>V</b>                                     |
| Try all the baud rates supported                                                                        | Send SMS to the other                     | er phone number                     |                                              |
| Timeout of the communication channel, ms 4000                                                           | Modem receives incoming                   | g phone calls from the instrument   |                                              |
| Modems Pools                                                                                            |                                           |                                     | ×                                            |
| Configured modem pools: TEST_Pool                                                                       | <u>Bename</u> Ports as<br>to the          | signed<br>pool                      | Free ports<br>available                      |
|                                                                                                    | Remove COM1                               | <- <u>A</u> dd                      |                                              |
|                                                                                                    |                                           | Remove ->                           |                                              |
| New name of a modem pool:                                                                               |                                           |                                     | COM5<br>COM6                                 |
| New name of a modem pool:                                                                               |                                           |                                     | COM5<br>COM6<br>COM7<br>COM8                 |
| New name of a modem pool:  This pool consists of GSM modems Modems of the pool can send and receive SMS |                                           | Цр                                  | COM5<br>COM6<br>COM7<br>COM8<br>COM9<br>COM9 |

Configuration of the instrument is identical to the one shown above for the dedicated dial-up link.

The same notes and the configuration procedure described above are applicable.

### 6 Dial-up links using modem pools

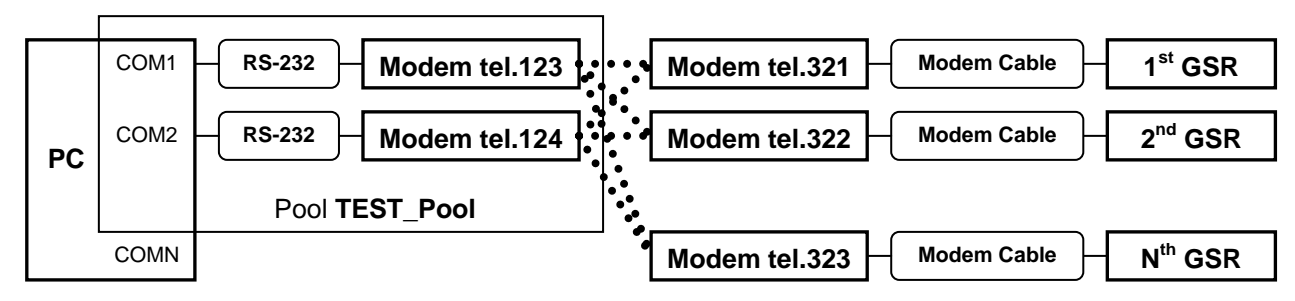

Several instruments are accessed via dial-up links using several modems forming a modem pool.

Modem pools may have (and in most cases they do) more than one modem as shown in the dialog below:

| Modems Pools                                          |                  |                               |                | ×                       |
|-------------------------------------------------------|------------------|-------------------------------|----------------|-------------------------|
| Configured modem pools: TEST_Pool                     | <u>R</u> ename   | Ports assigned<br>to the pool |                | Free ports<br>available |
|                                                       | R <u>e</u> move  | COM1<br>COM2                  | <- <u>A</u> dd | COM3                    |
| New name of a modern pool:                            | Add <u>P</u> ool |                               | Hemove ->      | COM5<br>COM6<br>COM7    |
| This pool consists of GSM modems                      | ок               |                               |                | COM9                    |
| $\square$ Modems of the pool can send and receive SMS |                  |                               | Цр             | COM10                   |
| Modems of the pool receive incoming calls             | Cancel           |                               | Down           | COM12 -                 |

The pool consists of two modems and each of them can be used to connect to any of the remote instruments configured in GeoDAS to be accessible through this modem pool. The modem for outgoing call is selected from the list **Ports assigned to the pool** in the order as the ports are listed there. If a port is already used for communication with a remote instrument, the next one is taken. If all ports are busy, GeoDAS waits for some time until a port of the pool is released or until timeout is declared.

Unfortunately instruments cannot try to dial several numbers sequentially: callbacks from the instrument are always made through the same modem of a pool. Therefore, configuring instrument settings, try to distribute all telephone numbers of the pools evenly between all instruments or (better) assign the number of 1<sup>st</sup> modem to fewer instruments because this modem is used more frequently for outgoing calls made by GeoDAS.

### 7 Dial-up link to several instruments

This configuration is similar to the one described in the section <u>Direct link to several instruments</u> but the GNC unit or several interconnected instruments are accessed through the dial-up link:

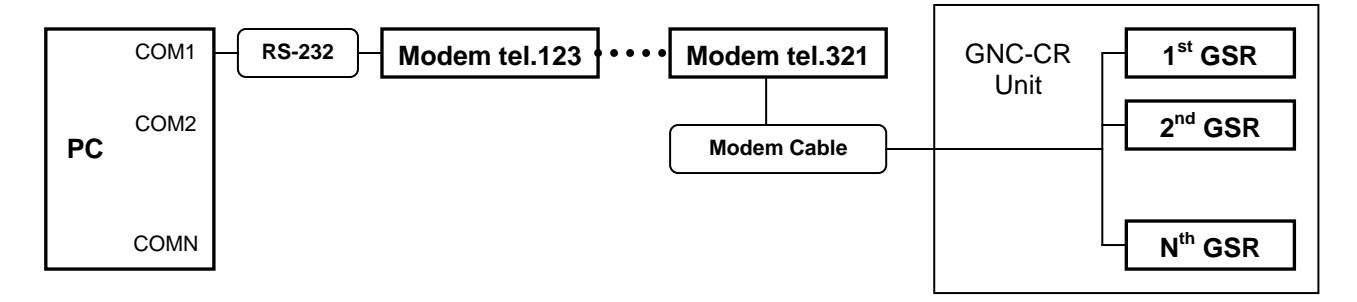

In this case one has to make sure also that all units are configured with their correct unique serial numbers of the man boards. The above example is given for the dedicated dial-up link but the same would work also through the shared modem or with a modem pool.

### 7 Links over virtual serial channels

This case is similar to the direct link, except that the COM ports are introduced to the operating system by the drivers of corresponding TCP/IP to serial converters.

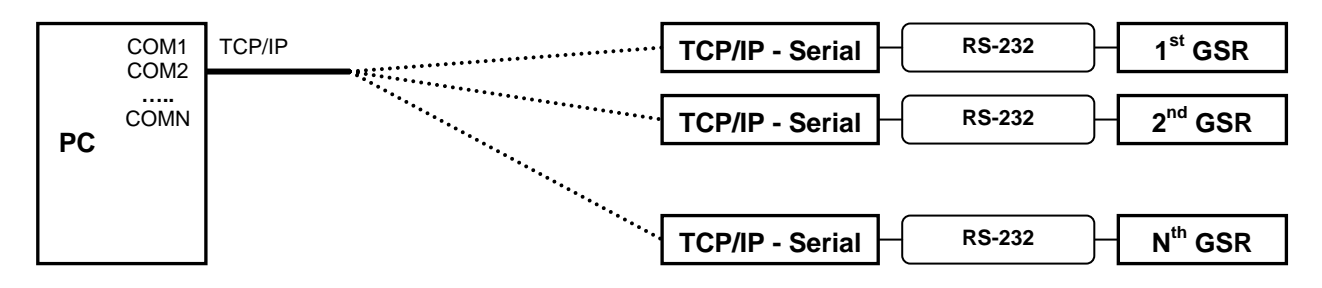

Configuration parameters of such links are the same as those for direct channels, except the communication timeout should be set to 3000 – 10000 ms, especially for the channels going through the slow TCP/IP links. Note that initialisation of such channels at GeoDAS startup may take quite long.

Please refer to the GeoDAS manual (especially the sections 4.8 and 5.9) for more information about communication channels and about their configuration.